# 深圳市企业研究开发资助 申报政策解读 深圳市高新技术产业协会

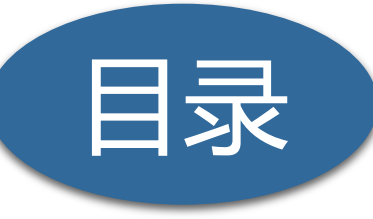

# 研发资助项目介绍

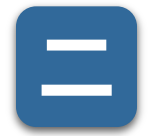

申报时间及条件

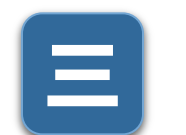

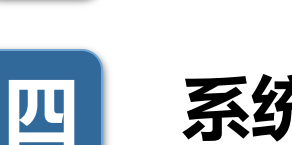

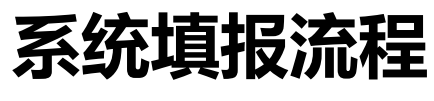

申报注意事项

申报所需材料

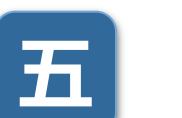

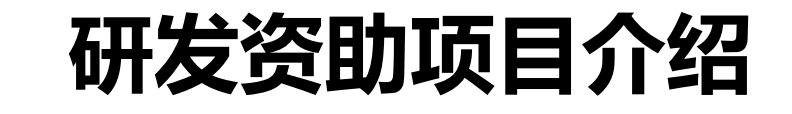

为引导企业加大研发投入,增强自主创新能力,对开展符合加计扣除政策研究开发活动 的企业,对其按规定支出的上一年度研发费用实际支出,予以一定比例事后资助。 受年度财政预算安排总量控制。单个企业最高资助强度最高不超过1000万元。

深圳市科技创新委员会关于公示2019年度企业研究开发资助计划第一批拟资助企业名单的通知

信息来源: 深圳市科技创新委员会

发布时间: 2020-06-01 18:56 浏览次数: 0

A<sup>+</sup> | A<sup>-</sup>

各有关单位:

为了引导企业持续加大研发投入,增强企业自主创新能力,按照《深圳市企业研究开发资助项目和高新技术企业培育资助项目管理办法》等要求,结合我委资金预算,2019年度企 业研究开发资助计划资助金额核算标准为:

一、综合企业申报上年度研究开发金额、研发费用专项审计报告专家核查金额和税务部门反馈的金额, 取最小值作为企业上年度研发费用实际支出的计算基数。

二、研发支出费用1000万元及以下部分,按5%为以资助,1000万元以上部分,按照2.5%予以资助,每家企业资助金额最高不超过1000万元。

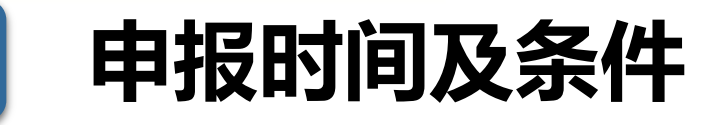

(一)网上填报受理时间 2020年9月7日-2020年10月12日(截止至18:00)。

申报时无需提交纸质材料,申报单位在申报时间内在深圳市科技业务管理系统完成提交即可

#### (二) 申请条件

1、在深圳(包括深汕特别合作区)注册的具有高新技术企业资质或深圳市高新技术企业资 质的企业(发证时间为2017-2019年),或纳入统计部门统计范围(纳统年度为2019年) 的规模以上工业和服务业企业;

2、属于规模以上工业和服务业企业的,应当建立内部研发机构,按照国家统计法规要求如 实完整填报科技统计报表;

3、企业研究开发活动符合研发费用加计扣除政策范畴,且已按规定向税务部门办理2019年 度加计扣除申报;

4、申请企业未列入深圳市科研诚信异常名录。

申请所需材料

Ξ

(一)登录深圳市科技业务管理系统(业务申请->市科技创新委->科技计划->项目申请) 在线填报申请书,并进入"科研人员(专家)登录"模块,进行科研人员登记。 (二) 2019年度研发费用专项审计报告(专项审计报告模板详见附件1) 应符合以下要求: 1、由近三年无不良记录的会计师事务所出具, 经深圳市注册会计师协会备案且含有防伪标 识, 或由具备企业研发资助专项审计报告编制资质的税务师事务所(详见附件2)出具, 经 深圳市税务师协会备案且含有防伪标识。 2、研究开发项目应符合《国家重点支持的高新技术领域》,研发费用归集范围和计算比例 按照《关于完善研究开发费用税前加计扣除政策的通知》(财税〔2015〕119号)、《国 家税务总局关于研发费用税前加计扣除归集范围有关问题的公告》(国家税务总局公告

2017年第40号)等政策文件的规定执行。

(三)科研诚信承诺书原件(详见附件3)。

|                                                                  | 申请所需                             | 材料—                                             | 如何查询会计                                  | 师事务所不良                                      | 记录            |                               |
|------------------------------------------------------------------|----------------------------------|-------------------------------------------------|-----------------------------------------|---------------------------------------------|---------------|-------------------------------|
| фы?<br>знаходах сниха<br>знаходах сниха                          | <b>ア火ルス同</b><br>N FINANCE BUREAU | 输入关键字                                           |                                         | 涂圳市财政高<br>SHENZHEN FINANCE BURE             | AU            | 输入关键字                         |
| <b>企</b> 首页                                                      | ■ 信息公开                           | 服务 🕒 互动交流                                       | <sup>(</sup> ீ <sup>9)</sup> 政声传递       | 首页                                          | <u> </u> 政务服务 | 🖵 互动交流 ( <sup>(g))</sup> 政声传递 |
| ■ 政府信息公开目录<br>机构职能<br>Institutional Functions 机构概况 机构            | 965号 内设机构 直属机构                   | 信息公开<br>Information Disclosure                  | ★ 首页 > 信                                | <b>信息公开 &gt; 行政许可和行政处罚信用信息公示 &gt; 财政监</b> 蓄 | 役却            | 坐在口袋                          |
| 政策法规 政策法规 政策<br>Policies and Regulations                         | 能解读                              | 加划计划     Planning Plan                          | i e e e e e e e e e e e e e e e e e e e | 深圳市财政局行政处罚决定书(郝X志)                          | 石柳            | 2020-08-17                    |
| <u> 业务工作</u><br>Business Work 会计师事务所                             |                                  | 统计数据<br>Statistical Data                        | 2                                       | 深圳市财政局行政处罚决定书 (戴X梅)                         |               | 2020-08-17                    |
| 政府采购监管<br>Procurement Supervision 采购法规 采购                        | 普通问                              | 资金信息<br>Funding Information 财政预决算 三公经费          | 3                                       | 深圳市财政局行政处罚决定书(刘X)                           | _             | 2020-08-17                    |
| 重点领域信息公开专栏<br>Open Column 就限率者高2<br>减限率者信息2                      | 放府采购目录 政府采购行政处罚 "三公"经费<br>公开专栏   | 政务公开意见建议<br>Administrative Advice 政务公开意见建议依申请公开 | 4                                       | 深圳市财政局行政处罚决定书 (永铭所)                         |               | 2020-08-17                    |
| 权责清单<br>Authority List                                           |                                  | 新闻中心<br>通知公告 工作动态 图片新闻<br>News Center           | 5                                       | 深圳市财政局行政处罚决定书 (龙达信所)                        |               | 2020-08-14                    |
| 信用信息双公示 双公示目录 会<br>Credit & Information<br>Announcement "双随机" 专校 | 計师事务所(含分所)信息 财政监督检查              | 其他<br>Other Information                         | 开、信息公开指旗 6                              | 深圳市财政局行政处罚决定书 (韦X华)                         |               | 2020-08-14                    |
| 通过"浮<br>财政监督                                                     | 深圳市财政局<br>督检查",可至                | "官方网站,<br>查询到会计师警                               | 选择"信息公<br>事务所不良记                        | 、开"——"信<br>录的公示情况                           | 言用信息双ź<br>。   | 公示" ——"                       |

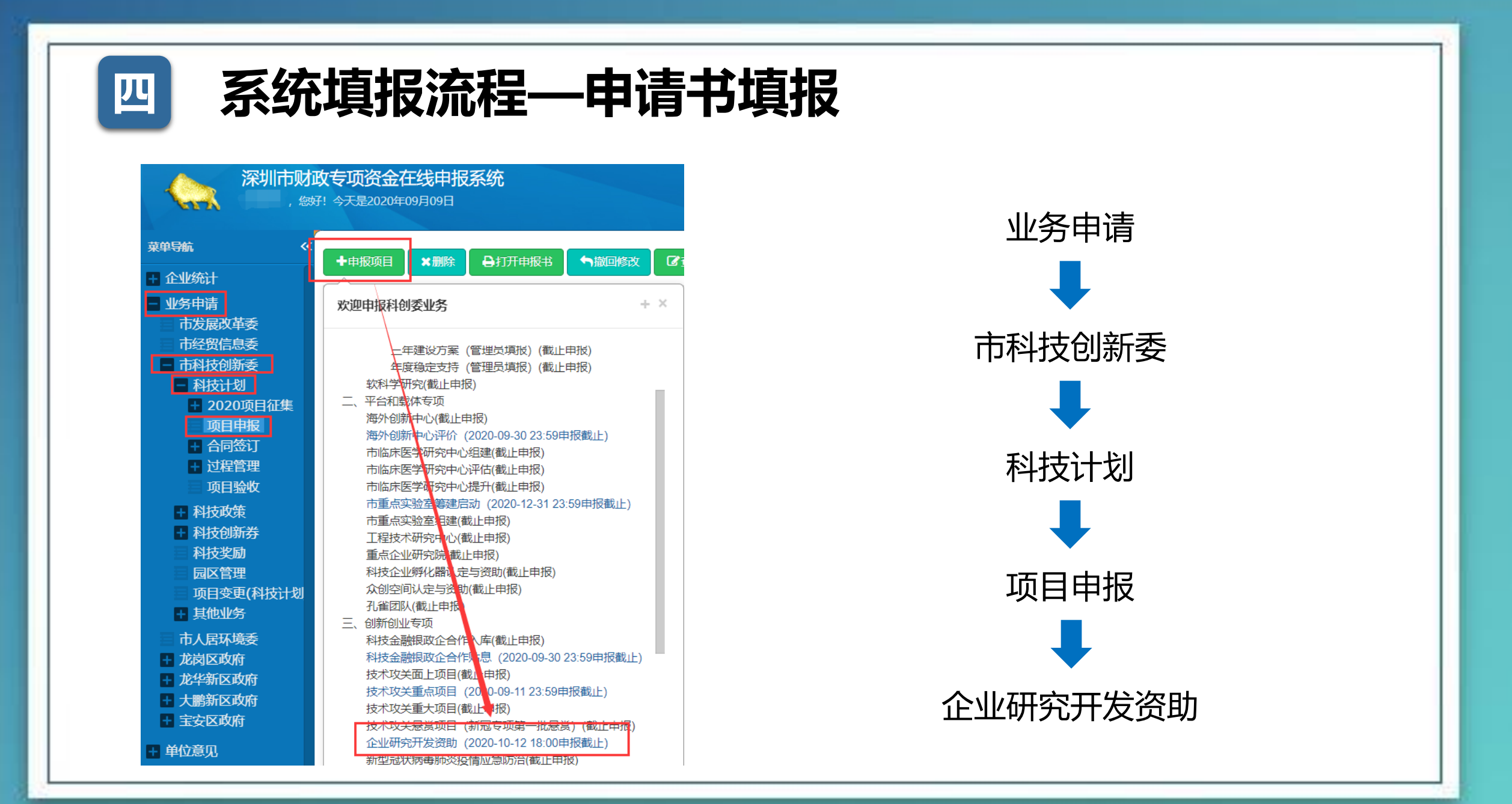

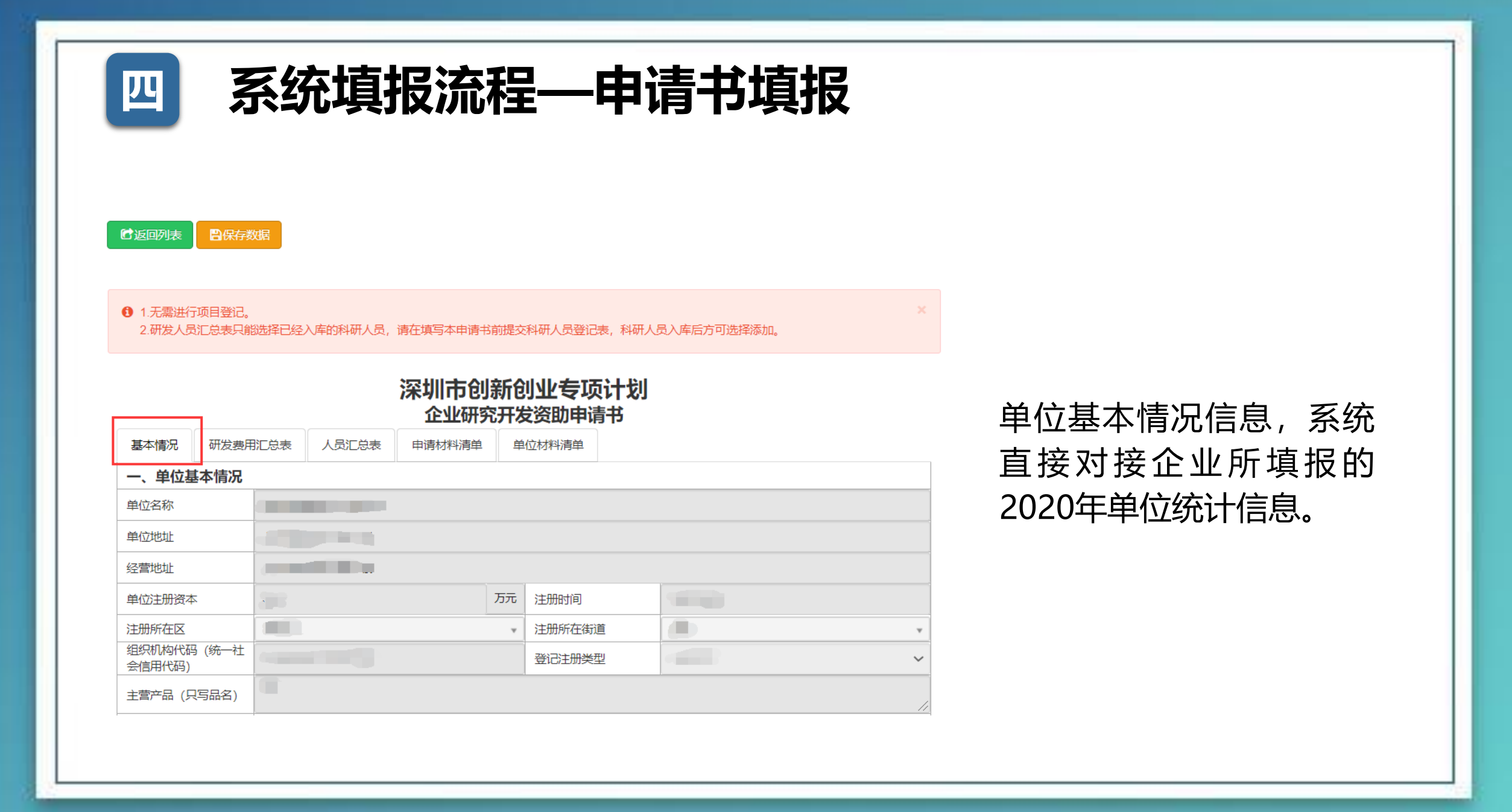

| 四 系统填报流程—申请书填报                                                                                                    | 17/2                               |
|----------------------------------------------------------------------------------------------------|------------------------------------|
| ● 保存数据 ■ 保存数据                                                                                                    |                                    |
| <ul> <li>9 1.58#1091881</li> <li>2.7842642642642646664446426, ifetagespenipheinetikeeeeeeeeeeeeeeeeeeeeeeeeeeeeeeeee</li></ul> | 研发费用金额:万元为单<br>位,根据专审报告中的数<br>据填报。 |
|                                                                                                    |                                    |

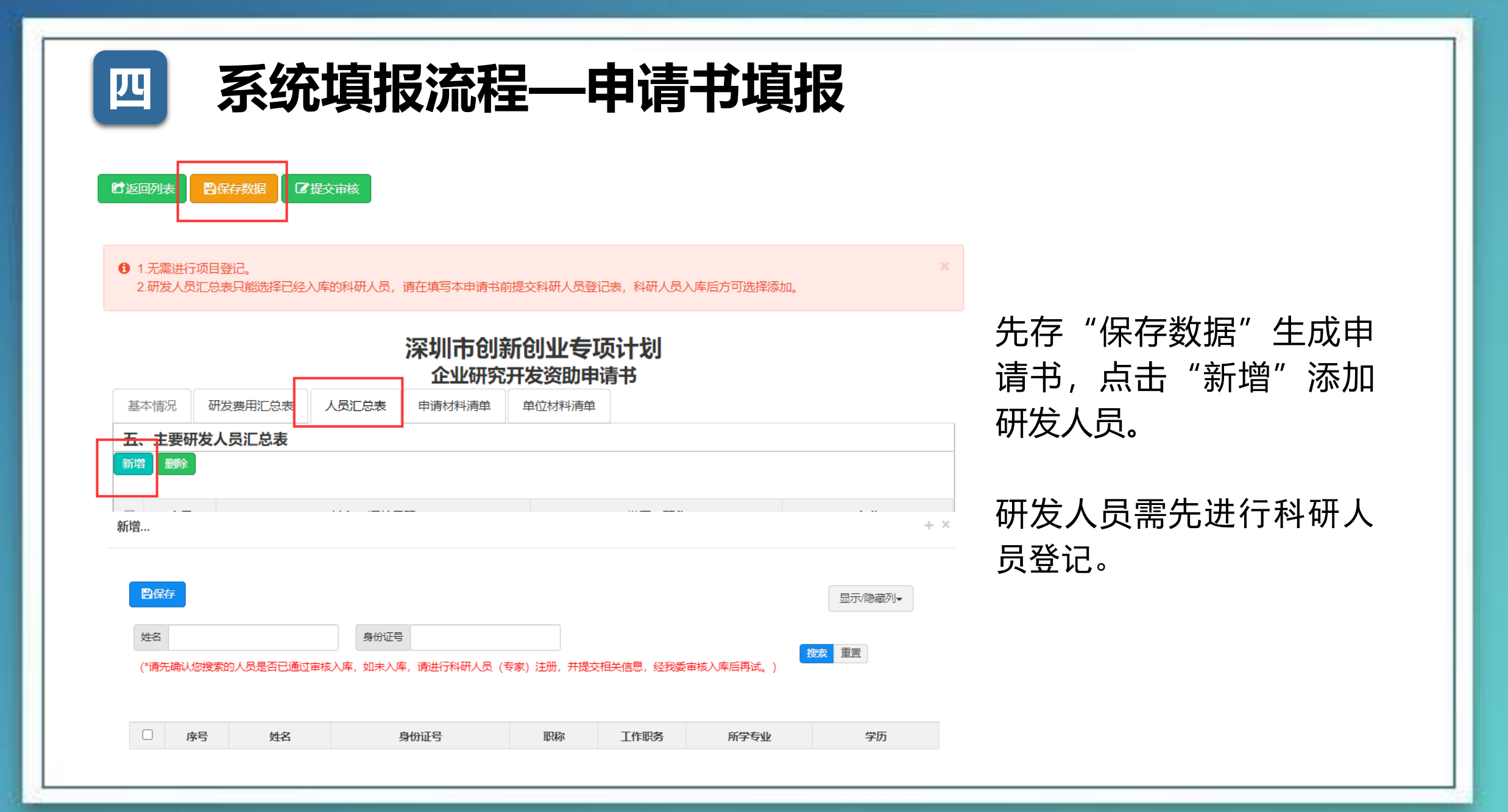

| 四                | 系统填报流程—申请书填报                                                                                                    | Ţ.                          |
|------------------|----------------------------------------------------------------------------------------------------|-----------------------------|
|                  | ■保存数据 ■保存数据                                                                                                    |                             |
| 3 1.无需送<br>2.研发/ | 好项目登记。<br>《员汇总表只能选择已经入库的科研人员,请在填写本申请书前提交科研人员登记表,科研人员入库后方可选择添加。<br>· 这们们古合儿主乐会儿儿/在T面计+ 论儿                                    | 申报材料清单需上传:                  |
| 基本情况             | 研发费用汇总表     人员汇总表     申请材料清单     单位材料清单       申请材料清单     单位材料清单                                                             | 1、专审报告原件扫描件<br>2、科研诚信承诺书扫描件 |
| 序号<br>1          | 附件名称<br>上年度研究开发费用专项审计报告原件扫描件(需提交经深圳注册会计师协会备案、含<br>有防伪标识封面的上年度研发费用专项审计报告,或经深圳市税务师协会备案、含有防<br>伪标识封面的上年度研发费用专项审计报告)(必填项)  样本下载 | , 公司盖章+法人签字                 |
| 2                | 科研诚信承诺书(必填项) 样本下载 选择文件 开始上传 附件信息:已上传0/5个,大小0                                                                                | .00/10.00Mb。                |
| 其他说明             |                                                                                                    |                             |

| 9     | 系统                                              | 項                                 | 报流                                                                                                    | 程—                             | -申请书填                                          | 旧              |
|-------|-------------------------------------------------|-----------------------------------|----------------------------------------------------------------------------------------------------|--------------------------------|------------------------------------------------|----------------|
| 白返回列表 | ■保存数据                                           | 提交审核                              |                                                                                                    |                                |                                                |                |
|       |                                                 |                                   | 深圳市创<br>企业研究                                                                                           | 新创业专项                          | 页计划<br><sup>造书</sup>                           |                |
| 基本情况  | 研发费用汇总表                                         | 人员汇总表                             | 申请材料清单                                                                                                 | 单位材料清单                         |                                                |                |
| 七、本单  | 位所附材料清单                                         |                                   |                                                                                                    |                                |                                                |                |
| 序号    | 证件类型                                            |                                   |                                                                                                    |                                | 选择文件                                           |                |
| 1     | 营业执照或事业单位、<br>+营业执照/登记证书)                       | 社会团体登记证<br>(必填项)                  | 书复印件 (命名方:                                                                                             | 式为: 单位名称                       | 附件信息:已上传 <b>0</b> /5个,大小 <b>0.00</b> /10.00Mb。 | 接企业所填报的2020年单位 |
| 2     | 法定代表人身份证复印<br>+法定代表人身份证)                        | 0件 (加盖申请单<br>(必填项)                | 纪位公章)(命名方:                                                                                             | 式为: 单位名称                       | 附件信息:它上传0/5个,大小0.00/10.00Mb。                   | 统计所上传的附件材料。    |
| 3     | 单位资质证书 (命名方                                     | 5式为: 单位名称                         | (+单位资质证书)                                                                                              | (可选项)                          | 附件信息、已上传 <b>0</b> /5个,大小 <b>0.00</b> /10.00Mb。 |                |
| 4     | 上一年度财务审计报告<br>标识封面的审计报告)<br>未满一年的可提供验验<br>(必填项) | 告 (需提交经深圳<br>或通过审查的事<br>發报告) (命名方 | 市注册会计师协会<br> <br> <br> <br> <br> <br> <br> <br> <br> <br> <br> <br> <br> <br> <br> <br> <br> <br> <br> | 番案的含有防伪<br>表复印件 (注册<br>1务审计报告) | 附件信息:已上传 <b>0</b> /5个,大小 <b>0.00</b> /10.00Mb。 |                |
| 5     | 税务部门提供的单位上<br>式为:单位统一社会信                        | 上年度完税证明复<br>言用代码+上年度3             | 印件 (非事业单位)<br>完税证明)                                                                                    | 是供) (命名方                       | 附件信息:已上传 <b>0</b> /5个,大小 <b>0.00</b> /10.00Mb。 |                |
|       |                                                 |                                   |                                                                                                    |                                |                                                |                |

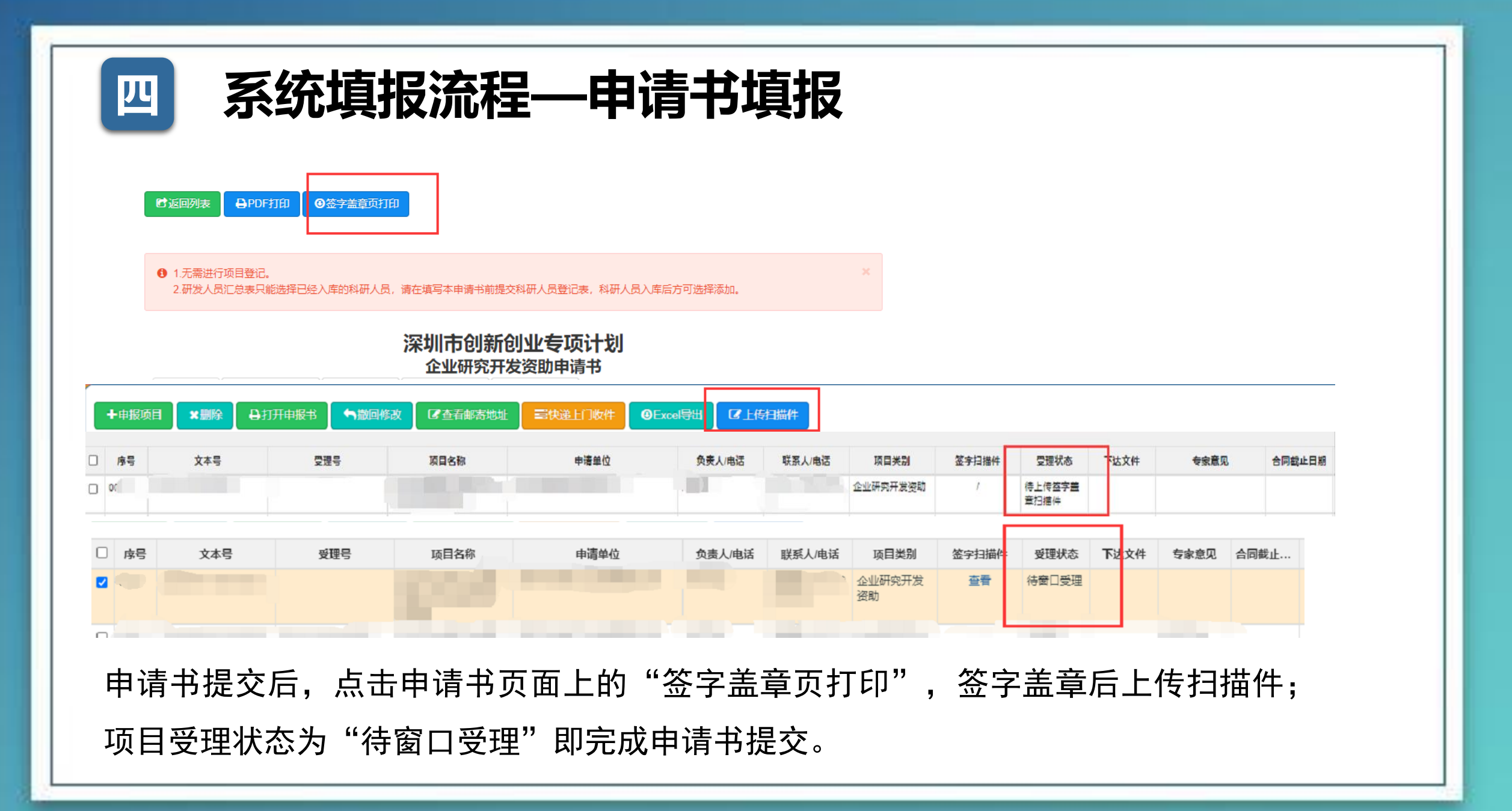

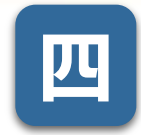

# 系统填报流程—科研人员入库

|      |           | 深圳市科技业务管理系                                                  | 统                     |               | 深圳          | 市科技业务管理系     | 统                 |
|------|-----------|-------------------------------------------------------------|-----------------------|---------------|-------------|--------------|-------------------|
|      |           | 申报单位人员登录                                                    |                       |               | Y           | 科研人员(专家)登录   |                   |
| 账号登录 | 证书登录      |                                                             |                       | 密码登录 验证码登录    | 证书登录        |              |                   |
| 5    | 在一社会信用代码  | 统一社会信用代码                                                    | 不知道统一社会信用代码?<br>点击 查询 | 证件号码          | 证件号码        |              |                   |
|      |           | 请之前使用组织机构代码注册的,请单位管理员使用组织机构代码登录系统后,再从"单位统计"页面修改为本单位的统一信用代码。 |                       | 登录密码          | 密码          |              | 忘记账号或密码?<br>点击 找回 |
|      | 证件号码      | 证件号码                                                        |                       | 5             | 登录          | 科研人员 (专家) 注册 |                   |
|      | 登录密码      | 登录密码                                                        | 忘记账号或密码?<br>点击 找回     | ▲ 申报自         | 单位人员登录      |              | ▲ 业务处室人员登录        |
|      | 验证码       | 验证码                                                         | hkon6                 | 啓큯至深          | 山市彩         | 山村小名管理系      | 系统 占击"科           |
|      | 反要        | 省政务网账号登录 单位注                                                |                       | 亚尔王/派<br>研人员( | 5777<br>专家) | "注册/登录       | 長,跳转页面后           |
|      | ▲ 科研人员 (₹ | (注册/登录)                                                     | ▲ <u>业务</u> 处室人员登录    | 选择"科技         | 支人员         | (专家)注册       | }″                |
|      |           | ·沃                                                          |                       |               |             |              |                   |

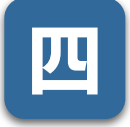

# 系统填报流程—科研人员入库

#### 深圳市科技业务管理系统

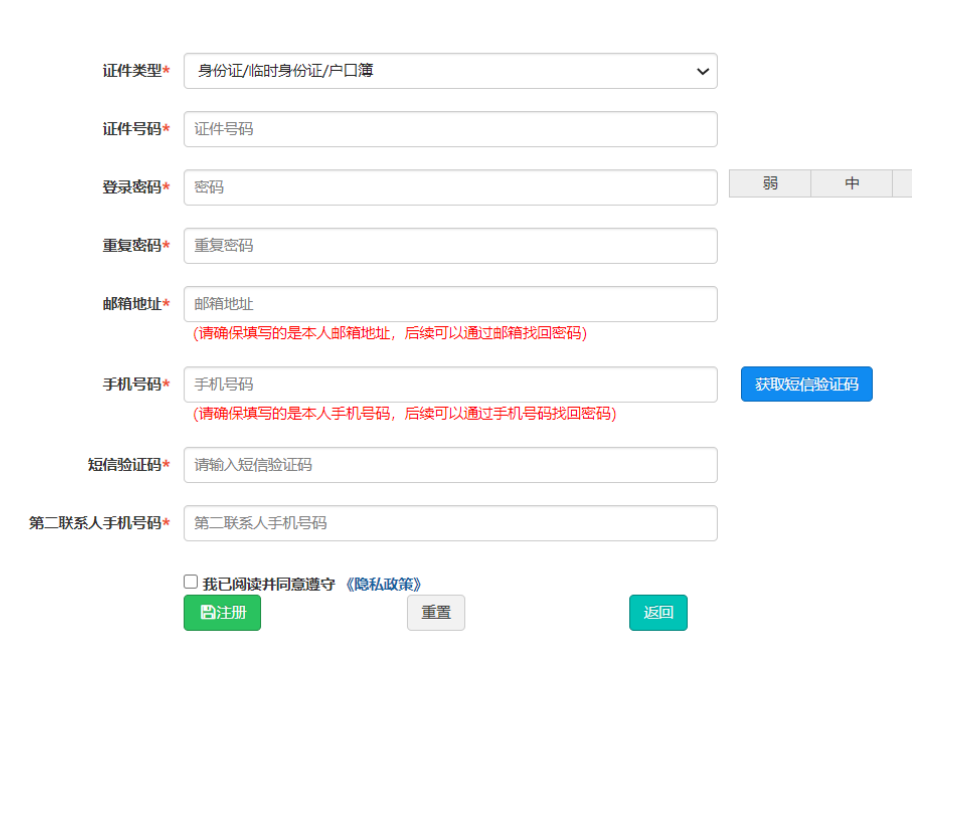

因注册需要填写个人身份 证证件及手机号,并且提 供短信验证码,所以建议 由科研人员自行注册。 匹

## 系统填报流程—科研人员入库

|                                        | 深圳市科技创   | 新委专家评审系统<br>□ |       |              |    |     |         |               |     |        |       |    | <mark>≗</mark> 2020 <u>4</u> ⊭ | 务年• |
|----------------------------------------|----------|---------------|-------|--------------|----|-----|---------|---------------|-----|--------|-------|----|--------------------------------|-----|
| 建单导航                                   | <b>~</b> |               |       |              |    |     |         |               |     |        |       |    | Ser.                           |     |
| 业务评审                                   |          |               |       | 是交           |    |     |         |               |     |        |       |    |                                |     |
| <ul> <li>个人信息</li> <li>科研人员</li> </ul> | 登记表      |               |       |              | 深  | 圳市  | 科技创新    | 新委员           | 会科研 | ·登员人F  | 记表    | 2  | $\boldsymbol{\langle}$         |     |
|                                        |          |               | 姓名    |              |    | 1   | ŧ别      | 请选择           | ~   | 出生日期   |       |    | 一点击选择图片                        |     |
|                                        |          |               | 籍贯/国籍 |              |    | E   | 族       | 请选择           | ~   | 政治面貌   | 请选择   |    |                                |     |
|                                        |          |               | 专业职称  | 请选择          | ~  | 最高  | 寄劳历     | 请选择           | ~   | 最高学位   | 请选择   | ~  | •                              |     |
|                                        |          |               | 联系地址  |              | 1  |     |         |               |     | X      | T     |    | 删除                             |     |
|                                        |          |               | 证件类型  | <u>」</u> 请选择 |    | ~   | 证件号     | 码             |     |        | 手机号   | 码  |                                |     |
|                                        |          |               | 所在单位  | ž            |    |     |         | Z             |     |        | 组织机构  | 代码 | 需和单位登录账号                       | 的组织 |
|                                        |          |               | 单位性质  | ē 请选择        |    | ~   | 电子曲     | 箱             |     |        | 由邓正文编 | 码  |                                |     |
|                                        |          |               | 最熟悉专  | 业 一级学科       | 请进 | 「「」 |         | $\mathcal{D}$ |     | 二级学科   | 请选择   |    |                                | ~   |
|                                        |          |               | 次熟悉专  | 业 一级学科       | 请进 | 基   |         | $\square$     | ~   | · 二级学科 | 请选择   |    |                                | ~   |
|                                        |          |               | 熟悉领域  | 高技术领<br>域    |    |     | 请选择     |               |     | 高技术子领域 | 请选择   |    |                                | ~   |
|                                        |          |               |       |              |    | 请选择 | 译申请成为科研 | F人员/专家        | 类别  |        |       |    | 普通科研人员                         | ~   |
|                                        |          |               |       |              |    |     | 单位注册地是  | 否在深圳          |     |        |       |    | 是                              | ~   |
|                                        |          |               |       | 是否入创赛专家库     |    |     | 请选择     | ~             |     | 入库     | 类别    |    | 请选择                            | ~   |
|                                        |          |               |       | 最熟悉创赛行业      |    |     | 请选择     | ~             |     | 次熟悉的   | 的赛行业  |    | 请选择                            | ~   |

账户注册成功后,凭注册时填 写的证件号码及登录密码,登 录至系统中。

点击左侧菜单栏,选择"个人信息"——"科研人员登记 表",填写个人信息,上传身 份证、学历证书等。填报完成 后,点击"保存"按钮,系统 将自动进行审核。

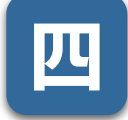

### 系统填报流程—科研人员入库

|                | 深圳市科技创新委专家评审系统<br>, <sup>(委好1</sup> 今天是2020年09月10日 |         |       |      |             |               |              |                                                                                                    | ▲ 2020业务年•                                                                                                    |
|----------------|----------------------------------------------------|---------|-------|------|-------------|---------------|--------------|----------------------------------------------------------------------------------------------------|----------------------------------------------------------------------------------------------------|
| 使单导航           | <b>«</b>                                           |         |       |      |             |               |              |                                                                                                    | 7.7                                                                                                    |
| 业务评审           |                                                    | 日保存して提交 |       |      |             |               |              |                                                                                                    |                                                                                                    |
| 个人信息<br>■ 科研人员 | 劉己表                                                |         |       | 深圳市和 | 科技创新委员      | 员会科研          | 研人员登记        | まし しょうしん しょうしん しょうしょう しょうしん しょうしん しょうしょう しょうしん しょうしん しょうしん しょうしん しょうしん しょうしん しょうしん しょう しょう しょうしん しょうしん しょうしん しょうしん しょうしん しょうしん しょうしん しょうしん しょうしん しょうしん しょうしん しょうしょう しょう しょうしん しょうしん しょうしん しょうしん しょうしん しょうしん しょうしん しょうしん しょうしょう しょうしょ しょう しょう しょう しょう しょう しょう しょ |                                                                                                    |
|                |                                                    | 姓名      |       | 性野   | 引 请选择       | ~             | 出生日期         |                                                                                                    | 「点击选择图片                                                                                                    |
|                |                                                    | 籍贯/国籍   |       | R    | 族 请选择       | ~             | 政治面貌         | 请选择                                                                                                    | ~                                                                                                    |
|                |                                                    | 专业职称    | 请选择   | ✓ 最高 | 学历 请选择      | ~             | 最高学位         | 请选择                                                                                                    | ~                                                                                                    |
|                |                                                    | 联系地址    |       |      |             |               |              |                                                                                                    | 删除                                                                                                    |
|                |                                                    | 证件类型    | 请选择   | ~    | 证件号码        | -             |              | 手机号码                                                                                                    | and the second second s |
|                |                                                    | 所在单位    |       |      |             | X             |              | 组织机构代码                                                                                                    | · 需和单位登录账号的组织                                                                                                    |
|                |                                                    | 单位性质    | 请选择   | ~    | 电子邮箱        |               |              | 邮政编码                                                                                                    |                                                                                                    |
|                |                                                    | 最熟悉专业   | 一级学科  | 请选择  |             |               | ∨ 二级学科       | 请选择                                                                                                    | ~                                                                                                    |
|                |                                                    | 次熟悉专业   | 一级学科  | 请选择  | <u>, //</u> | $\mathcal{T}$ | ✓ 二级学科       | 请选择                                                                                                    | ~                                                                                                    |
|                |                                                    | 熟悉领域    | 高技术领域 |      | 请选择         |               | ■ 高技术子<br>领域 | 请选择                                                                                                    | ~                                                                                                    |
|                |                                                    |         |       | 请选择  | 申请成为科研人员/专  | 家类别           |              |                                                                                                    | 普通科研人员 🗸                                                                                                    |
|                |                                                    |         |       | 4    | 自位注册地是否在深圳  |               |              |                                                                                                    | 清浩择                                                                                                    |
|                |                                                    | 是否入     | 创赛专家库 | i    | 青选择         | -             | 入库纳          | 华别                                                                                                    | 科创委                                                                                                    |
|                |                                                    | 最熟      | 悉创赛行业 | i    | 青选择へ        | -             | 次熟悉创         | 赛行业                                                                                                    | 一般项目财务专家重大项目财务专家                                                                                                    |

填报时,单位名称及组织机 构代码需填写准确,否则系 统将无法完成对接。组织机 构代码必须与企业科技业务 管理系统账户使用的组织机 构代码保持一致。

"请选择申请成为科研人员/ 专家类别",<mark>请选择"普通</mark> 科研人员",如果选择了" 项目专家",则需要到窗口 提交纸质材料进行验证。

| 四 系统填报流程—科研人员                                                                                                    | <b>武大</b>                                                               |
|----------------------------------------------------------------------------------------------------|-------------------------------------------------------------------------|
| 深圳市財政专项资金在线申报系统         . %好? \$       . %好? \$         ※好時       ● Excelifik       ● Excelifik         ● 此公司       ● 第号       正好号母         ● 単位意见       ● 第号       正好号母       姓名         ● 単位意见       ● 001       ● 第日       ● 第日         ● 単位意见       ● 001       ● 001       ● 第日         ● 単位意见       ● 001       ● 001       ● 001         ● 単位意见       ● 001       ● 001       ● 001         ● ● 回回列表       ● 回用存       ● 登屋の列表       ● ● ● ● ● ● ● ● ● ● ● ● ● ● ● ● ● ● ● | ▲ 220世纪 ▲ 24 ▲ 4 ▲ 4 ▲ 4 ▲ 4 ▲ 4 ▲ 4 ▲ 4 ▲ 4 ▲                          |
| <ol> <li>1.科研人员登记表是否已提交;</li> <li>2.科研人员登记表中的机构代码和单位账号登录时填写的机构代码要一致;</li> <li>3.登记表中单位是否注册在深圳需要选择是</li> <li> <b>单位意见表 该</b>就好名         ·····         ·····         ·····</li></ol>                                                                                                    | ·理甲报系统,外科投入页进行甲核。<br>系统登录后,点击左侧菜单栏,选择"单<br>位意见"—"科研人员"—"未审核"。           |
| 所在单位     组织机构代码       服务/服称     最高学历       歴史以院校     原言学位       最熟悉专业     -級学科       一級学科     二级学科       次熟悉专业     -級学科       「調告経     二级学科       支索所在単位意见                                                                                                    | 科技人员的信息后台会自动对接至企业系<br>统中,此时科技人员审批状态为"待给定<br>意见"。选择科技人员,并点击"给定意<br>见"按钮。 |

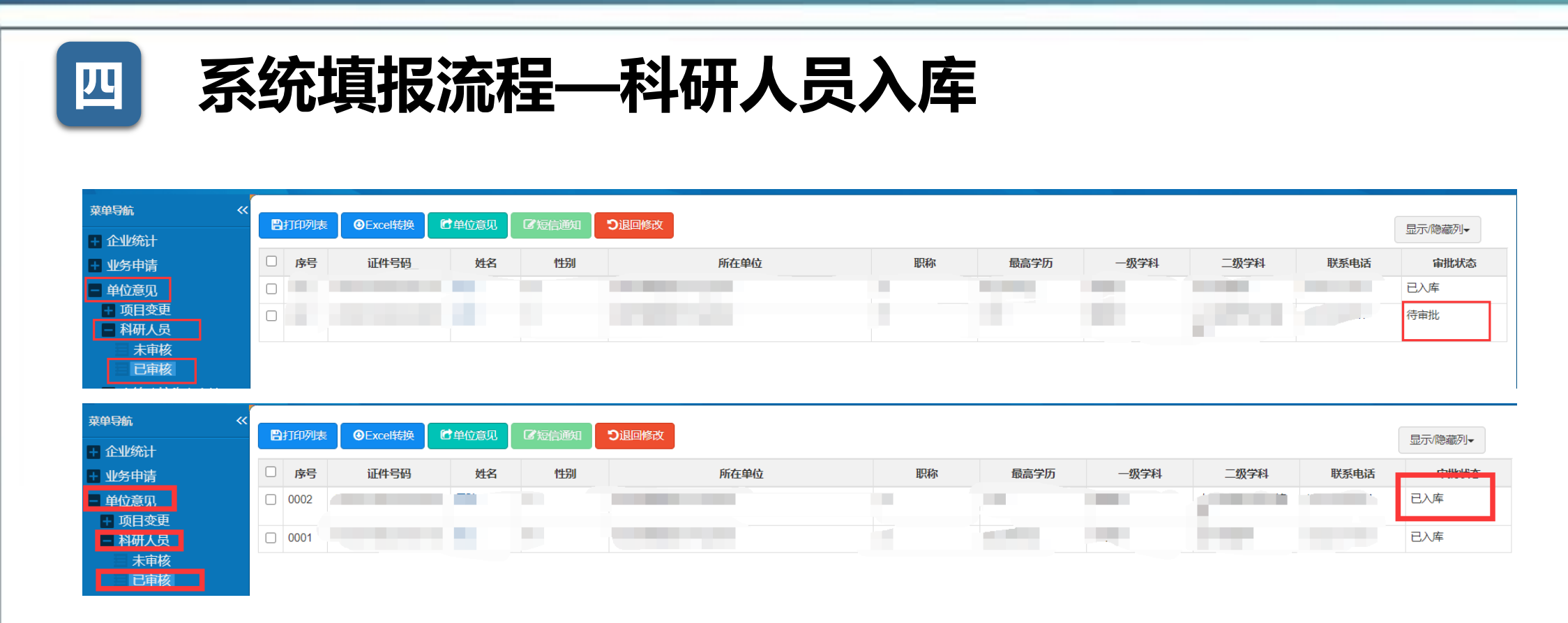

单位管理员给定意见审核通过后,在"单位意见"— "科研人员"— "已审核"栏目 中可以看到审核后的科研人员,状态显示为"待审批"。 系统将自动进行审批,最终状态显示为"已入库"。

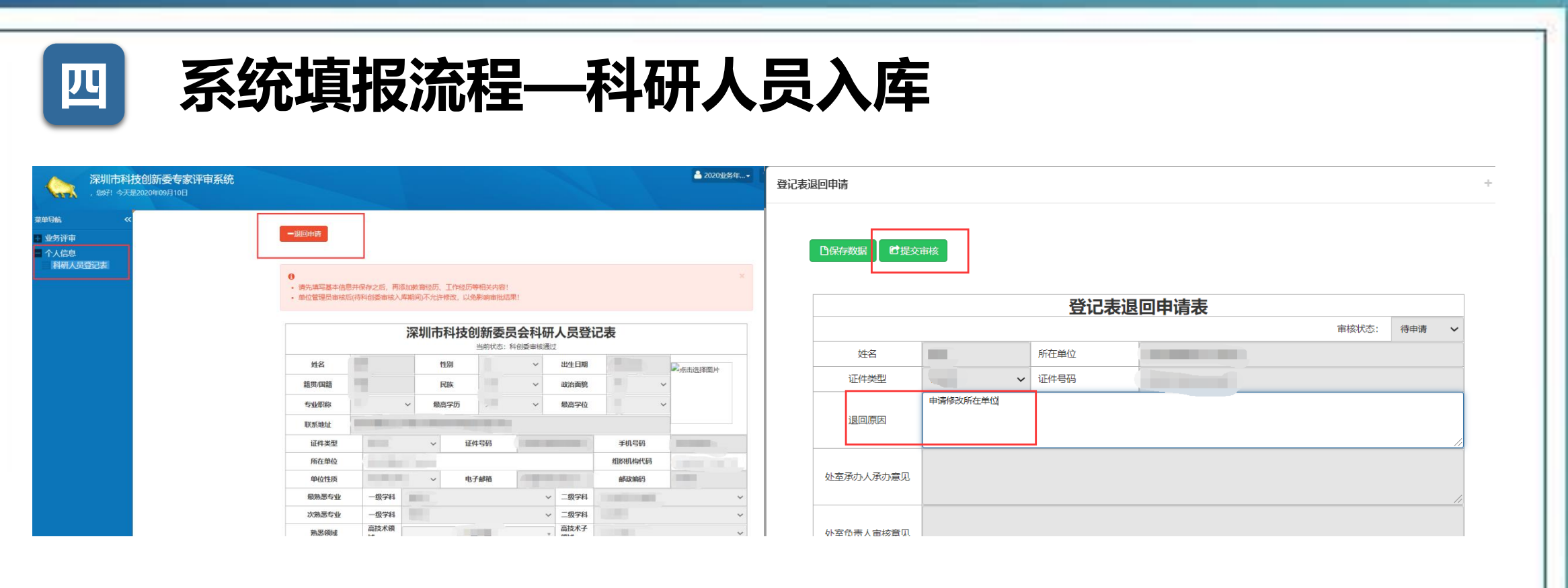

如科研人员在原就职单位已入库,现需要变更至新单位名下。科研人员可自行登录至 系统中,在"科研人员登记表"中点击"退回申请"。 退回原因可直接写"申请修改所在单位",保存提交审核后,系统会自动进行审核并 退回。退回后,科研人员可修改所在单位名称、组织机构代码办理入库。

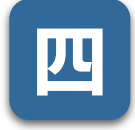

# 系统填报流程——科研人员入库

#### 深圳市科技业务管理系统

|      |       |      | 科研人员(专家)登录        |
|------|-------|------|-------------------|
| 密码登录 | 验证码登录 | 证书登录 |                   |
|      | 证件号码  | 证件号码 | Э                 |
|      | 登录密码  | 密码   | 忘记账号或密码?<br>点击 找回 |
|      |       | 受录   | 科研人员 (专家) 注册      |
|      |       |      | 科研人员 (专家) 找回密码    |
| 一、自助 | 时间账号密 | 码    |                   |
|      | 证件    | 牛号码  | 证件号码              |
|      | 找回    | 回方式  | ● 通过手机找回 ○ 通过邮箱找回 |
|      | 验     | 证码   | 验证码 hkAWT         |
|      |       |      | 提交 返回             |

科研人员找回密码的方式: 1 通过注册所用的手机号码、邮箱自助找 回密码 2、发送邮件至超算中心技术支持( szstisupport@nsccsz.cn),邮件正文包 括科研人员的身份证号和手机号码,附件 必须包含身份证正反面扫描件。

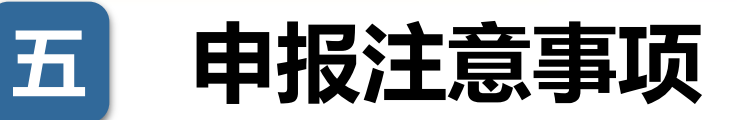

1、研发费用申报数为0的,不予资助。申报单位申请书中研发费用申报数应与上年度研发 费用专项审计报告中的研发费用数保持一致,请特别注意申请单位申请书研发费用申报金额 单位应为万元。

2、科技统计报表应报未报、企业内部研发机构应填未填的,不予资助。申报单位应按照统 计法规的要求如实完整填报科技统计报表。

3、申报单位上年度研发费用申报金额,比税务部门确认的符合加计扣除政策的研发费用金额多20%及以上的企业,将被列为重点监测企业,我委将致函税务部门建议将其列为下一年度重点抽查对象。

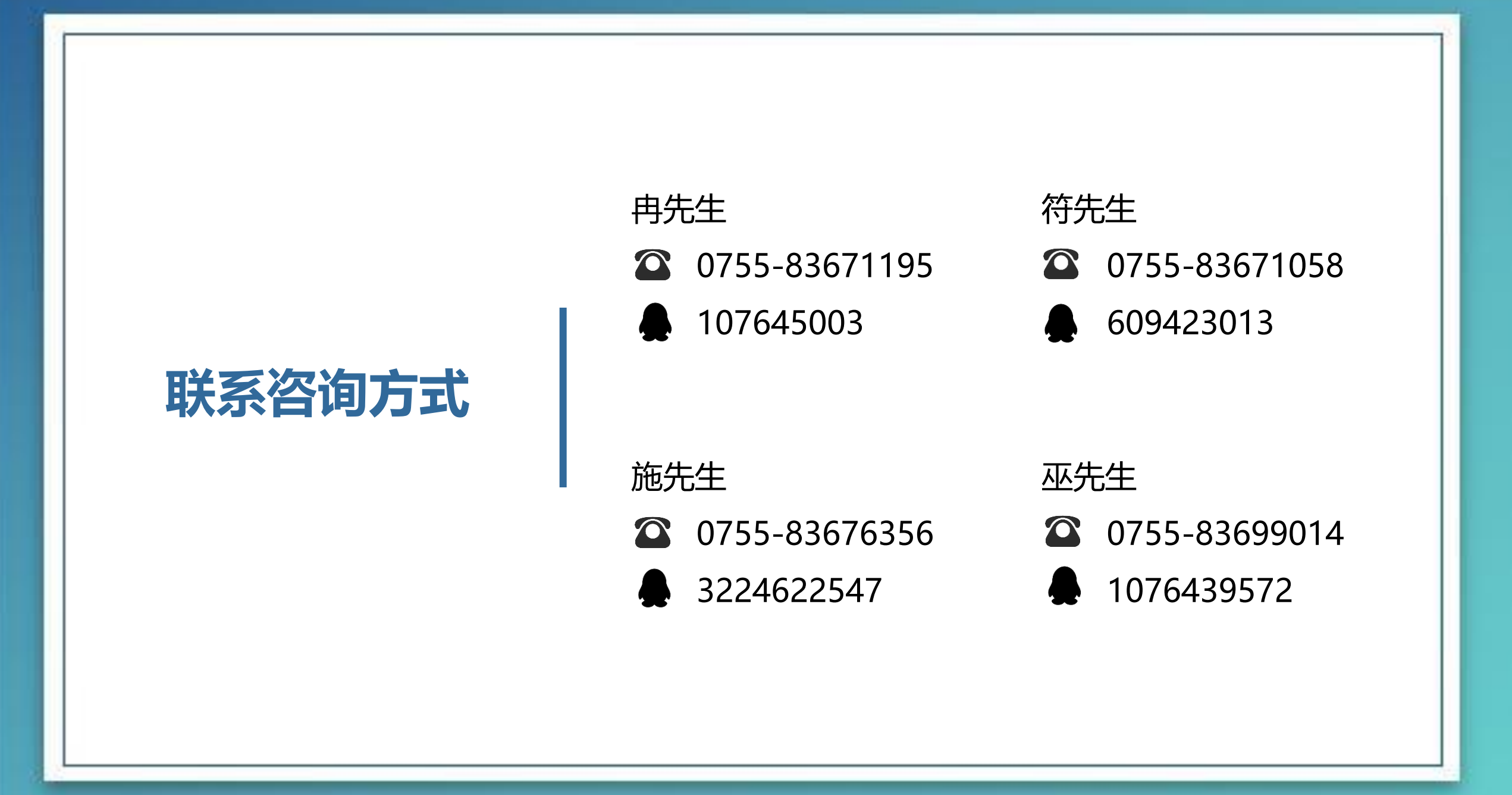